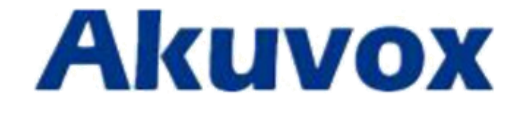

# Руководство пользователя вызывной панели R27X

www.akuvox.com

techsupport@akuvox.com

#### Об этом руководстве

Спасибо за выбор продукции Akuvox! В данном руководстве пользователя вы найдете описание всех основных функций и конфигураций устройства, которые помогут вам при работе с R27X. Пожалуйста, проверьте содержимое поставки, а также состояние сети перед настройкой оборудования. Данное руководство написано для версии ПО 27.0.2.170 или ниже.

# Служба технической поддержки по продукции Akuvox в РФ:

+7 495 134 3370;

E-mail: helpdesk@inprice.ru

| 1.Общие сведения                            | 5  |
|---------------------------------------------|----|
| 1.1. Описание устройства                    | 5  |
| 1.2. Возможности                            | 6  |
| 1.3. Клавиатура                             | 8  |
| 2.Конфигурация                              | 9  |
| 2.1. Интерфейс администратора               | 9  |
| 2.1.1 Информация о системе                  | 9  |
| 2.1.2 Настройки администратора              | 9  |
| 2.1.2.1 Настройка карты администратора      | 9  |
| 2.1.2.2 Настройка кода администратора       | 9  |
| 2.1.2.3 Настройка кода обслуживания         | 9  |
| 2.1.3 Настройка системы                     | 9  |
| 2.1.3.1 Настройки сети                      | 10 |
| 2.1.3.2 Настройка идентификатора устройства | 10 |
| 2.1.3.3 Сброс настроек                      |    |
| 2.2. Пользовательский интерфейс             | 11 |
| 2.2.1 Изменение общего PIN-кода             | 11 |
| 2.2.2 Добавить карты пользователей          | 11 |
| 2.2.3 Добавление индивидуального PIN-кода   | 11 |
| 3.Базовое использование                     | 12 |
| 3.1. Вызов                                  |    |
| 3.2. Приём вызова                           | 12 |
| 3.3. Отпирание замка                        | 12 |
| 4. Доступ к web-интерфейсу                  | 13 |
| 4.1. Получение IP адреса                    | 13 |
| 4.2. Вход в web-интерфейс                   | 13 |
| 4.3. Статус                                 | 13 |
| 4.3.1 Основные данные                       | 13 |
| 4.4. Внутренняя связь / Интерком            | 15 |
| 4.4.1 Основные функции                      | 15 |
| 4.4.2 Продвинутые настройки                 | 16 |
| 4.4.3 Реле                                  | 17 |
| 4.4.4 Ввод                                  |    |
| 4.4.5 Прямая трансляция                     | 19 |
| 4.4.6 RTSP                                  | 19 |
| 4.4.7 ONVIF                                 | 20 |
| 4.4.8 Распознавание движения                | 21 |
| 4.4.9 Настройки карт (только R27A)          | 21 |
| 4.4.10 Действие                             | 22 |

# Оглавление

| 4.5. Аккаунт (учетная запись)                 | 23 |
|-----------------------------------------------|----|
| 4.5.1 Основные                                | 23 |
| 4.5.2 Дополнительные                          | 25 |
| 4.6. Сетевые настройки                        | 28 |
| 4.6.1 Основные                                | 28 |
| 4.6.2 Дополнительные                          | 28 |
| 4.7. Общие системные настройки — раздел Phone | 30 |
| 4.7.1 Время/Язык                              | 30 |
| 4.7.2 Функция вызова                          | 30 |
| 4.7.3 Аудио                                   | 31 |
| 4.7.4 План набора                             | 32 |
| 4.7.5 Широковещание                           | 33 |
| 4.7.6 Журнал звонков                          | 34 |
| 4.7.7 Логи двери                              | 34 |
| 4.8. Обновление встроенного ПО (прошивки)     | 35 |
| 4.8.1 Основные                                | 35 |
| 4.8.2 Дополнительные                          | 35 |
| 4.9. Безопасность                             | 38 |
| 4.9.1 Основные                                | 38 |

#### 1.Общие сведения

#### 1.1. Описание устройства

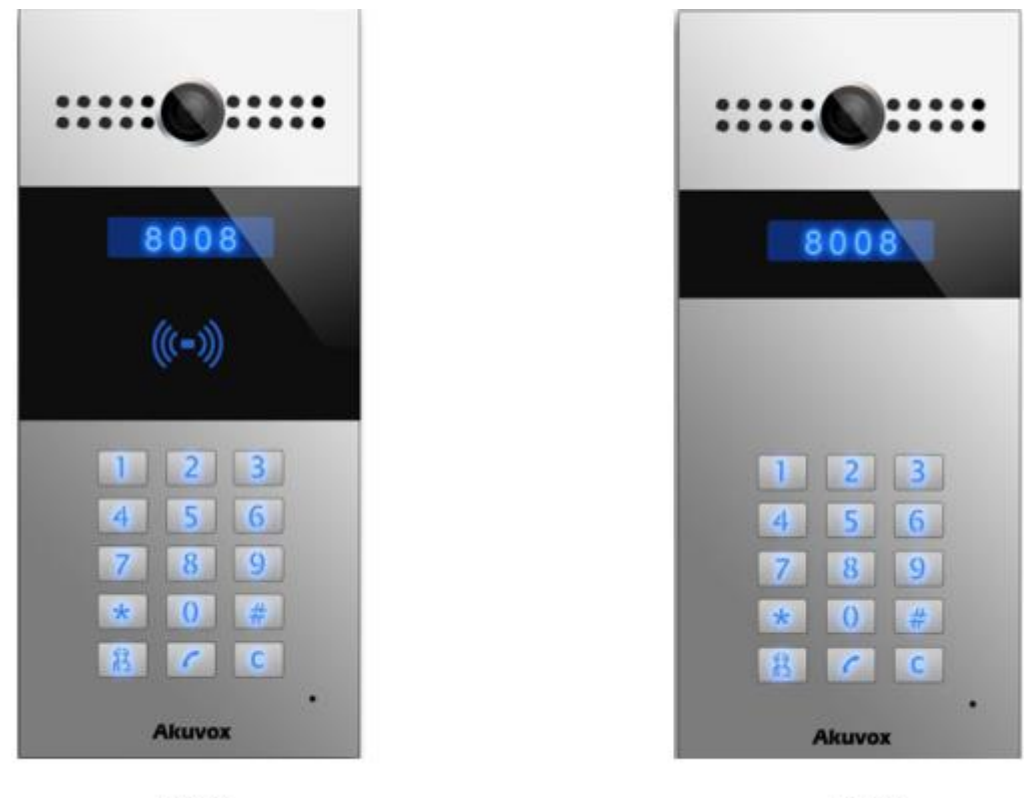

#### R27A

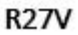

Акиvox R27X - это SIP-совместимый телефон с поддержкой громкой связи и видеопередачи. Он может быть связан с вашим IP-телефоном Akuvox для дистанционного управления разблокировкой и мониторинга. Вы можете управлять внутренней телефонной трубкой, чтобы осуществлять голосовую и видеосвязь с посетителями и отпирать входную дверь. Пользователь может также использовать RF-карту для разблокировки двери (только R27AC). Это устройство применимо в загородных домах, офисных помещениях и т. д.

#### 1.2. Возможности

#### Ключевые возможности

- Противовандальный корпус, with a flush button
- Широкоугольная камера: 120 °
- POE (IEEE802.3af, Power-over-Ethernet)
- Двухсторонняя аудиосвязь по IP-сети с функцией эхоподавления
- Соответствует стандарту SIP для простой интеграции в любой SIP
- Соответствует стандарту ONVIF для легкой интеграции с любой системой сетевого видеонаблюдения

#### Физические параметры

- Алюминиевый корпус
- Камера: 3 Мп
- Цифровая клавиатура с дополнительными кнопками
- Инфракрасный датчик
- Поддержка порта Wiegand
- RF-считыватель карт: 13,56 МГц и 125 кГц
- Выходное реле: 3 выходных реле для открывания двери
- 802.3af Power-Over-Ethernet
- Разъем питания 12V DC (если не используется POE)
- Водонепроницаемость и защита от пыли: IP65
- Установка: врезной и накидной монтаж
- Габариты при врезном монтаже: 280x130x68mm
- Габариты при настенном монтаже: 280x130x38mm

#### Конечная точка SIP

- SIP v1(RFC2543), SIP v2(RFC3261)
- Аудиокодеки: G.711a, G.711µ, G.722, G.729
- Видеокодеки: H264
- Качество передачи речи: 7 кГц Аудио
- Эхоподавление
- Активация по голосу
- Генератор комфортного шума

#### Видео

- Разрешение до 720р
- Максимальная скорость передачи изображений при разрешении 720р 30 кадров в секунду
- ИК-индикаторы высокой интенсивности для освещения изображения в темные часы с внутренним датчиком освещенности
- Совместимость с компонентами 3rd.Party.Video, такими как NVR

#### **Door Entry Feature**

- Релейное управление индивидуально с помощью DTMF-тонов
- Беспрерывная работа камеры
- Автоматический баланс белого
- Автоматический ночной режим со светодиодной подсветкой
- Минимальная освещенность: 0.1 LUX

#### Сетевые функции

• Порт Ethernet 1x10/100Мбит/с

• Поддержка протоколов: IPv4, HTTP, HTTPS, FTP, SNMP, DNS, NTP, RTSP, RTP, TCP, UDP, ICMP, DHCP, ARP

# 1.3. Клавиатура

| Элемент управления                        | Описание                  |
|-------------------------------------------|---------------------------|
| 17 12 12 12 12 12 12 12 12 12 12 12 12 12 | Клавиши ввода цифр        |
|                                           | Клавиша центра управления |
| 6                                         | Клавиша набора номера     |
| G                                         | Удалить                   |

#### 2.Конфигурация

#### 2.1. Интерфейс администратора

Нажмите \*2396 #, чтобы войти в интерфейс администратора. Интерфейс администратора предоставляет ряд функций, включающий получение информации о системе, настройку параметров администратора и параметры системы.

#### 2.1.1 Информация о системе

Нажмите 1 для получения системной информации, для проверки IP-адреса, МАС - адреса и версии прошивки устройства.

#### 2.1.2 Настройки администратора

#### 2.1.2.1 Настройка карты администратора

#### Добавить админ-карту

Войдите в интерфейс настройки админ-карт и нажмите 1, чтобы быстро добавить админ-карту. Когда вы увидите сообщение «Приложите карту администратора ...», поместите карту в зону считывания карт RF. После этого появится надпись «Добавлена админ-карта +1», добавление успешно завершено.

#### Очистка данных карты администратора

Войдите в интерфейс настроек админ-карт и нажмите 2, чтобы удалить текущую админ-карту. Когда вы увидите сообщение «Приложите карту администратора ...», приложите карту (которую вы хотите удалить) к считывателю RF-карты. После этого на экране отобразится сообщение «Админ-карта удалена», удаление успешно завершено.

#### 2.1.2.2 Настройка пароля администратора

Код администратора используется для входа в интерфейс администратора. По умолчанию используется пароль 2396. Откройте Настройки пароля администратора и введите новый четырехзначный пароль, нажмите «Набрать» С., чтобы сохранить.

#### 2.1.2.3 Настройка пароля обслуживания

Настройка пароля обслуживания используется для входа в пользовательский интерфейс. По умолчанию используется пароль 3888. Введите новый

четырехзначный пароль пользователя, нажмите кнопку «Набрать» 🧖 для сохранения.

#### 2.1.3 Настройка системы

#### 2.1.3.1 Настройки сети

Войдите в интерфейс системных настроек и нажмите 1, чтобы войти в настройку сети. Выберите режим DHCP, устройство автоматически получит доступ к сети. Выберите статический режим, пользователь должен настроить IP-адрес, маску

подсети и шлюз по умолчанию. Нажмите клавишу «Набрать» [20], когда вы закончите настройку параметров.

#### 2.1.3.2 Настройка идентификатора устройства

Пользователь может настроить идентификатор устройства, чтобы ограничить разрешения на разблокировку (эта функция недоступна в текущей прошивке. Akuvox добавит её в следующей версии).

#### 2.1.3.3 Сброс настроек

Войдите в системные настройки и нажмите 3, чтобы войти в интерфейс восстановления. После того, как вы убедитесь, что устройство восстановлено до заводских настроек, проведите вашей картой или введите код администратора, после чего устройство восстановится

#### 2.2. Пользовательский интерфейс

Нажмите \*3888 #, чтобы войти в пользовательский интерфейс. Пользовательский интерфейс включает в себя редактирование общедоступного PIN-кода (Public Pin Modif), добавление карт пользователей и персонального PIN-кода (Add Private Pin). Доступ к этим функциям могут получить только администраторы

#### 2.2.1 Изменение общего PIN-кода

PIN-код по умолчанию: 33333333. Прежде чем изменять общий PIN-код, пользователям нужно провести админ-картой или ввести код администратора, затем вы можете ввести 8-значный новый PIN-код, после чего нажмите клавишу «Набор» С., чтобы сохранить его.

#### 2.2.2 Добавить карты пользователей

Карта пользователя используется для разблокировки. Перед добавлением пользователям нужно провести админ-картой или ввести пароль администратора, после чего появится сообщение users need to swipe admin card or enter admin code, then you will see "Please Swipe IC Card…", place user card in the RF card reader. Then the screen will show "Add IC Card +1", it means adding successfully.

#### 2.2.3 Добавление индивидуального PIN-кода

Пользователи также могут использовать индивидуальный PIN-код для отпирания двери. До добавления индивидуального PIN-кода пользователям нужно просканировать админ-карту или ввести код администратора, затем ввести индивидуальный PIN-код и нажать на кнопку «Набрать» ..., чтобы сохранить.

#### 3.Базовое использование

#### 3.1. Вызов

В режиме ожидания нажмите на аккаунт или IP–адрес, затем кнопку «Набрать» чтобы совершить вызов.

#### 3.2. Приём вызова

R27X автоматически принимает входящие звонки по умолчанию. Если вы отключите эту функцию, для приема вызова надо будет нажать клавишу «Набрать».

#### 3.3. Отпирание замка

Открытие с помощью PIN-кода: Users can unlock the door by using predefined Public Pin or Private Pin. Press # + 8digit Pin Code + # to unlock, then you will hear "The door is now opened". If users input the wrong Pin code, the screen will show "Incorrect Code".

**С помощью RF-карты (Only R27A):** Place the predefined user card in RF card reader to unlock. Under normal conditions, the phone will announce "The door is now opened". If the card has not been registered, the phone will show "Unauthorized".

С помощью DTMF-кода: Во время разговора пользователь может ввести указанный заранее DTMF-код для дистанционного отпирания двери (см. Раздел 4.4.4 для подробной информации о настройках DTMF-кода). Затем вы услышите сообщение "The door is now opened".

#### 4. Доступ к web-интерфейсу

#### 4.1. Получение IP адреса

Akuvox R27X использует DHCP IP по умолчанию. Введите \*2396 #, чтобы войти в интерфейс администратора. Войдите в Системную информацию, чтобы проверить IPадрес телефона.

#### 4.2. Вход в web-интерфейс

Откройте веб-браузер и введите соответствующий IP-адрес. Затем введите имя пользователя и пароль по умолчанию (приведено ниже):

Имя пользователя: admin

Пароль: admin

| Contraction of the second second seco |            |
|----------------------------------------------------------------------------------------------------|------------|
| Login                                                                                                    | Help       |
| User Name<br>Password<br>logn                                                                                                    | Login Page |
| Marine Constraint State                                                                                                    |            |

#### 4.3. Статус

#### 4.3.1 Основные данные

Статус отображает информацию о продукте, информацию о сети и информацию об учетной записи, эти данные можно просмотреть в Status -> Basic.

| Pr               | oduct Information   |
|------------------|---------------------|
| Model            | R27-A               |
| MAC Address      | 0C:11:05:05:63:AE   |
| Firmware Version | 27.0.2.170          |
| Hardware Version | 27.0.0.0.0.0.0      |
| Ne               | twork Information   |
| LAN Port Type    | Static IP           |
| LAN Link Status  | Connected           |
| LAN IP Address   | 192.168.35.2        |
| LAN Subnet Mask  | 255.255.255.0       |
| LAN Gateway      | 192.168.35.1        |
| LAN DNS1         | 192.168.35.1        |
| LAN DNS2         | 8.8.8.8             |
| Ac               | count Information   |
| Account1         | 1009@192.168.35.250 |
|                  | Registered          |
| Account2         | None@None           |
|                  | Disabled            |

| Раздел                              | Описание                                                                                                    |
|-------------------------------------|----------------------------------------------------------------------------------------------------|
| Описание продукта                   | Отображается системная информация об IP-<br>телефоне/домофоне: модель, МАС-адрес, версия<br>прошивки и версия аппаратной платформы                                                                                                    |
| Сетевая информация                  | Отображается информация о типе сетевого<br>подключения, типы: dhcp/static/PPPoE;<br>Статус соединения, IP-адрес, маска подсети, шлюз<br>подключения, первичный и вторичный dns и ntp-сервера<br>(используется для автоматической синхронизации<br>времени по интернету) |
| Информация об активных<br>аккаунтах | Отображается информация об аккаунтах и статусе их<br>использования (логин аккаунта, адрес сервера<br>регистрации, результат регистрации на сервере).                                                                                                    |

# 4.4. Внутренняя связь / Интерком

# 4.4.1 Основные функции

Зайдите в раздел «Intercom-Basic»:

|                   |            | Physics Beller, Manual |       |           |          |
|-------------------|------------|------------------------|-------|-----------|----------|
|                   |            | Public Key             |       |           |          |
| Key Switch        | Enabled *  |                        |       |           |          |
| Send Key          | Enabled ·  |                        |       |           |          |
| Key Value         | [33333333  | (4-8 digit nu          | (nedm |           |          |
|                   |            | +1+                    |       |           |          |
|                   | D          | isplay Nulsto          | er    |           |          |
| Display Number    | Disabled * |                        |       |           |          |
|                   |            | Speed Dial             |       |           |          |
| Katy              | Randow     |                        |       |           |          |
| Speed Dial        |            |                        |       |           |          |
| Speed Dial2       |            |                        |       |           |          |
| Speed Etal3       |            |                        |       |           |          |
| Speed Dal4        |            |                        |       |           |          |
|                   |            | Call Event             |       |           |          |
| Action to Execute | FTP 🖂 Dina | а 🖂 нарона             |       |           |          |
| Http://file       |            |                        |       |           |          |
|                   |            | Web Call               |       |           |          |
| Web Call(Ready)   | 1          | Auto                   |       | Duel Clut | Hang Lip |
|                   |            | See C.//.              |       |           |          |
|                   |            | Max Call Tins          | e     |           |          |
| Max Call Time     | s          | (2~30Minut             | tes)  |           |          |
|                   | 61         | Max Dial Tim           | e     |           |          |
|                   | 1122       |                        | 12    |           |          |
| Daal In Time      | 00         | 110-12036              | C.2 - |           |          |
| Dial In Time      | 80         | (30-12056              | 4     |           |          |

| Раздел             | Описание                                                          |  |  |
|--------------------|-------------------------------------------------------------------|--|--|
| Общий ключ         | Общий ключ используется для открытия двери.                       |  |  |
|                    | • Key Switch: включение/отключение этой функции.                  |  |  |
|                    | • Key Value: Паролем по умолчанию является                        |  |  |
|                    | значение 33333333. Можно задать любое                             |  |  |
|                    | значение.                                                         |  |  |
| Отображение номера | Эта функция скрывает или отображает номер, когда вы               |  |  |
|                    | пользуетесь устройством. Если вы отключите отображение,           |  |  |
|                    | то будет отображать «*» при наборе                                |  |  |
| Быстрый набор      | Эта функция используется для набора четырех номеров               |  |  |
|                    | одновременно. После ввода номера, на который вам нужно            |  |  |
|                    | позвонить, нажмите кнопку центра управления для вызова.           |  |  |
| Веб-звонок         | Набор или ответ на звонки через веб-сайт                          |  |  |
| Действия вызова    | Эта функция схожа с Действием Ввода. Когда пользователь           |  |  |
|                    | совершает звонок, система выполнит конкретное действие.           |  |  |
|                    | Поддерживается три типа: FTP, Email, HTTP. Для установки          |  |  |
|                    | FTP и Email в интерфейсе действий, FTP-сервер и Email будут       |  |  |
|                    | получать захваченное изображение во время звонка. При             |  |  |
|                    | выборе режиме HTTP, введите URL в формате: <u>http://адрес</u> IP |  |  |
|                    | сервера/любая информация (пример:                                 |  |  |
|                    | <u>http://192.168.35.48/mac=000</u> ). Затем вы проверите эту     |  |  |
|                    | информацию, которая захватывает сетевой пакет.                    |  |  |

| Максимальная        | Максимальная длительность звонка.                   |
|---------------------|-----------------------------------------------------|
| длительность звонка |                                                     |
| Максимальное время  | • Время ожидания для входящих вызовов: настраивает  |
| набора              | время до разрыва соединения при отсутствии ответа   |
|                     | на входящие звонки R27X поступают звонки.           |
|                     | • Время ожидания для исходящих вызовов: настраивает |
|                     | время до разрыва соединения при отсутствии ответа   |
|                     | на исходящие звонки с R27X.                         |

# 4.4.2 Расширенные настройки

| ercom-Advanced           |                |
|--------------------------|----------------|
|                          | AEC Setting    |
| AEC Level                | 700            |
|                          | Photoresistor  |
| Photoresistor Setting    | 5 - 37 (0~100) |
|                          | Tamper Alarm   |
| Tamper Alarm             | Disabled •     |
| Gravity Sensor Threshold | 32 (0~127)     |
|                          | Wiegand        |
| WiegandType              | wiegand-26 *   |

| Раздел                | Описание                                            |  |
|-----------------------|-----------------------------------------------------|--|
| АЕС уровень           | AEC (Configurable Acoustic and Line Echo Cancelers  |  |
|                       | Конфигурируемые акустический и эхо компенсатор)     |  |
|                       | используется для подавления эхо во время разговора. |  |
|                       | Стандартное значение - 700. При повышении значения  |  |
|                       | уровень эхоподавления становится выше.              |  |
| Фоторезистор          | Фоторезистор используется для определения           |  |
|                       | интенсивности света, R27X автоматически включит     |  |
|                       | инфракрасный светодиод. Пользователи могут          |  |
|                       | настраивать значения работы фоторезистора вручную.  |  |
| Оповещение о вскрытии | При включенном параметре в случае повреждения       |  |
|                       | устройства зазвучит сигнал. Чем ниже порог          |  |
|                       | срабатывания, тем быстрее устройство среагирует на  |  |
|                       | вмешательство.                                      |  |

| Wiegand | Akuvox предоставляет работу с двумя протоколами<br>Wiegand. Выберите протокол в соответствии с |
|---------|------------------------------------------------------------------------------------------------|
|         | подключаемым устройством                                                                       |

## 4.4.3 Реле

|                  | Pr            | iva | te Key(.xml   | )  |               |        |
|------------------|---------------|-----|---------------|----|---------------|--------|
| 选择文件 未选          | 择任何文件         |     |               | [  | Import        | Export |
|                  |               |     | Relay         |    |               |        |
| Relay ID         | RelayA        | •   | RelayB        | ٠  | RelayC        | •      |
| Relay Type       | Default state | •   | Default state | ٠  | Default state | •      |
| Relay Delay(sec) | 3             | ٠   | 3             | ٠  | 1             | •      |
| DTMF Option      | 1 Digit DTMF  | ٠   |               |    |               |        |
| DTMF             | 0             | ٠   | 0             | ٠  | 0             | •      |
| Multiple DTMF    |               |     |               |    | 12            |        |
| Relay Status     | RelayA: Low   |     | RelayB: Low   |    | RelayC: Low   |        |
|                  | Ope           | n I | Relay via HT  | тр |               |        |
| Switch           | Disabled      | •   |               |    |               |        |
| UserName         |               |     |               |    |               |        |
| Password         |               | -   |               |    |               |        |

| Sections                       | Description                                                                                                    |
|--------------------------------|----------------------------------------------------------------------------------------------------|
| Индивидуаль<br>ный ключ        | Импорт / Экспорт временного индивидуального ключа                                                                                                    |
| Реле                           | <ul> <li>Конфигурация некоторых настроек отпирания:</li> <li>Выбор реле: R27X поддерживает 3 реле.</li> <li>Тип реле: разные замки используют разные типы реле, по умолчанию или обратный режим. Если вы подключаете Замок в обычный коннектор, используйте режим по умолчанию. В ином случае используйте обратный режим.</li> <li>Задержка Реле (в секундах): Оставляет замок открытым в течение указанного количества секунд может принимать значения от 1 до 10.</li> <li>Параметры DTMF: R27X support 1-, 2-, 3- и 4х циферное открытие по DTMF. Пожалуйста, выберите один тип и введите соответствующий код.</li> <li>DTMF: Установите однозначный DTMF код для удаленного отпирания.</li> <li>Мульти-DTMF: Установите DTMF-код в несколько цифр для удаленного отпирания. Статус будет отображать состояние реле.</li> </ul> |
| Открытие<br>реле через<br>НТТР | Пользователь может использовать URL для удаленного открытия<br>двери.<br>• Переключатель включает эту функцию. По умолчанию она<br>отключена.                                                                                                    |

| <ul> <li>Имя пользователя и пароль: Пользователи могут</li> </ul>              |
|--------------------------------------------------------------------------------|
| устанавливать имя пользователя и пароль для открытия через                     |
| НТТР. По умолчанию стоит значение 0.                                           |
| Формат URL:                                                                    |
| http://192.168.1.102/fcgi/do?action=OpenDoor&UserName=&Password<br>=&DoorNum=1 |
|                                                                                |

# 4.4.4 Ввод

| Input                                     |                                      |
|-------------------------------------------|--------------------------------------|
|                                           | Input A                              |
| Input Service<br>Trigger Option           | Disabled   Low                       |
| Action to execute Http URL:               | FTP D Email D Sip Call D HTTP D      |
| Open Relay<br>Door Status<br>Light Status | None                                 |
|                                           | Input B                              |
| Input8 Service                            | Disabled                             |
| Trigger Option<br>Action to execute       | FTP B Email Sip Call HTTP            |
| Http URL:                                 | (0~300 Sec)                          |
| Open Relay<br>Door Status                 | None   DoorB: High                   |
|                                           | Input C                              |
| InputC Service                            | Disabled                             |
| Trigger Option<br>Action to execute       | Low • FTP © Email © Sp Call © HTTP © |
| Http URL:                                 |                                      |
| Action Delay                              | (0~300 Sec)                          |
| Door Status                               | DoorC: High                          |

| Раздел | Описание                                                                                                    |
|--------|----------------------------------------------------------------------------------------------------|
| Ввод   | <ul> <li>Функция ввода используется для открытия двери изнутри.</li> <li>Опции переключателя: Выберите режим срабатывания для конкретного замка. При подключении в нормальный открытый контакт, выберите параметр «low». При выборе параметра «high» подключение идет через нормальный закрытый контакт.</li> <li>Выполняемое действие: Выберите один или более способов для получения сообщений о выполняемом действии.</li> </ul> |

| • Http URL: Выберите этот пункт, затем введите IP-адрес  |
|----------------------------------------------------------|
| НТТР-сервера. Когда активируется ввод, будет отправлено  |
| НТТР-сообщение. Формат адреса: http://IP-адрес HTTP-     |
| сервера/любая информация (например,                      |
| http://193.168.35.48/mac=000). Затем вы можете проверить |
| эту информацию, перехватывающую сетевой пакет.           |
| • Задержка действия: Установите время задержки после     |
| действия. После времени задержки, устройтсво отправит    |
| информацию соответствующим образом.                      |
| • Открыть реле: Выберите подходящее реле для входного    |
| коннектора.                                              |

# 4.4.5 Прямая трансляция

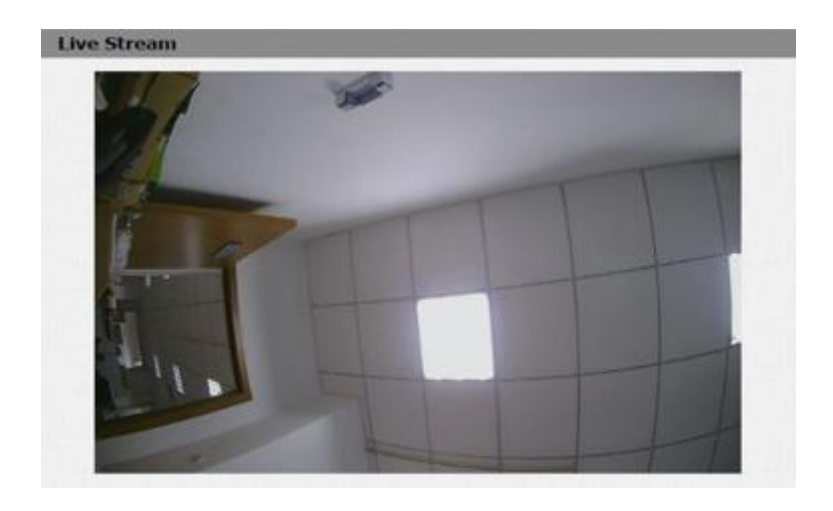

| Раздел            | Описание                                                        |
|-------------------|-----------------------------------------------------------------|
| Прямая трансляция | Для включения потокового видео в реальном времени с панели R27X |

#### 4.4.6 RTSP

|                     | RTSP Ba       | sic       |  |
|---------------------|---------------|-----------|--|
| RTSP Server Enabled | *             |           |  |
|                     | RTSP Str      | eam       |  |
| RTSP Audio Erabled  | 0             |           |  |
| RTSP Video Enabled  |               |           |  |
| RTSP Video Codec    | H.264         | •         |  |
| ,                   | L264 Video P  | arameters |  |
| Video Resolution    | WGA           |           |  |
| Video Framerate     | 30 fps        | •         |  |
| Video filirate      | 2040 kbps     | •         |  |
| м                   | IPEG4 Video P | arameters |  |
| Video Resolution    | VGA           |           |  |
| Video Pramerate     | 30 fps        |           |  |
| Video Bitrate       | 2048 kbps     |           |  |
|                     | DPEG Video P  | arameters |  |
| Video Resolution    | WGA           | •)        |  |
| Video Framerate     | 30 628        |           |  |
|                     |               |           |  |

| Раздел          | Описание                                                |
|-----------------|---------------------------------------------------------|
| RTSP основные   | Для активации опции RTSP потока.                        |
| RTSP поток      | Используется для включения видеопотока через RTSP и     |
|                 | выбор кодека. R27X поддерживает видеокодеки H264 и      |
|                 | Н263. Н264 установлен по умолчанию.                     |
| Параметры видео | Н264 это стандарт сжатия видео. По сравнению с Н263,    |
| H.264           | данный кодек предоставляет идентичный уровень           |
|                 | качества вещания при меньшем битрейте. Этот тип         |
|                 | сжатия также называют MPEG-4 part 10. В данном разделе  |
|                 | настроек доступно регулирование разрешения, количества  |
|                 | кадров в секунду и битрейта Н264.                       |
| Параметры видео | MPEG4: еще один стандарт сжатия видео для передачи по   |
| MPEG4           | сети. Поддерживает частоту сжатия 4000:1. Как и         |
|                 | предыдущий формат сжатия это важная и широко            |
|                 | используемая функция                                    |
| Параметры видео | Изменение разрешения, количества кадров в секунду и     |
| MJPEG           | битрейта.                                               |
|                 | MJPEG (Motion Joint Photographic Experts Group) -       |
|                 | видеокодек, в котором каждый кадр видео кодируется в    |
|                 | независимый JPEG. MJPEG и может предоставлять высокое   |
|                 | качество изображения, но повышает нагрузку на ЦП панели |
|                 | и увеличивает размер видеопотока. Доступны настройки:   |
|                 | разрешение, количество кадров в секунду и битрейт.      |

## 4.4.7 ONVIF

| ONVIF |            |              |   |  |
|-------|------------|--------------|---|--|
|       | Ba         | sic Setting  |   |  |
|       | Onvif Mode | Discoverable | • |  |
|       | UserName   | admin        |   |  |
|       | Password   |              |   |  |

| Раздел             | Описание                                                                                                    |
|--------------------|----------------------------------------------------------------------------------------------------|
| Основный настройки | <ul> <li>Настройки основных параметров ONVIF для подключения к ONVIF-совместимым видеорегистраторам и ПО.</li> <li>Режим ONVIF: два режима - обнаруживаемый и не обнаруживаемый. Обнаруживается по умолчанию. R27X может быть обнаружен только в режиме обнаружения по ONVIF.</li> <li>Имя пользователя: произвольное имя пользователя для доступа к потоку. По умолчанию admin.</li> <li>Пароль: произвольный пароль для доступа к потоку. По умолчанию admin.</li> </ul> |

# 4.4.8 Распознавание движения

|                   | M   | lotio | n Dete   | ction | Options  | 5 |      |   |
|-------------------|-----|-------|----------|-------|----------|---|------|---|
| Motion Detection  |     |       | Disable  | d     | •        |   |      |   |
|                   |     | A     | ction to | exe   | cute     |   |      |   |
| Action to execute | FTP | 0     | Email    | 0     | Sip Call |   | нттр |   |
| Http URI :        | -   |       |          |       |          |   |      | 1 |

| Раздел        | Описание                                                      |
|---------------|---------------------------------------------------------------|
| Распознавание | Распознование движения используется для записи                |
| движение      | изменений в окружающем пространстве.                          |
|               | • Настройки распознавания движения. Включите для              |
|               | активации эту фукнцию.                                        |
|               | <ul> <li>Выполняемое действие: выберите подходящий</li> </ul> |
|               | метод получения информации о замеченных                       |
|               | движениях (FTP, Email, SIP – настройки в разделе              |
|               | 4.4.10)                                                       |

# 4.4.9 Настройки карт (только R27A)

|                                                                                                    | Import/Exp                                         | oort Card Data(                                                                                                    | (Inne              |   |
|----------------------------------------------------------------------------------------------------|----------------------------------------------------|----------------------------------------------------------------------------------------------------|--------------------|---|
| 治经之日 未活                                                                                                    | 最任何文件                                              | briport                                                                                                    | Esport             |   |
|                                                                                                    | c                                                  | ard Status                                                                                                    |                    |   |
| Card Status                                                                                                    | Normal •                                           | Apply                                                                                                    |                    |   |
|                                                                                                    |                                                    | CardEvent                                                                                                    |                    |   |
| Action to execute                                                                                                    | FTP C Brief C                                      | HTTP 💷                                                                                                    |                    |   |
| Http://filia                                                                                                    |                                                    |                                                                                                    |                    | 1 |
|                                                                                                    | 0                                                  | ard Setting                                                                                                    |                    |   |
| IC Key Door Nor                                                                                                    | Relaya 💷 Relay                                     | B C RelayC                                                                                                    |                    |   |
|                                                                                                    | Hon D Tue D                                        | West III Thur III                                                                                                    |                    |   |
|                                                                                                    |                                                    | The second second secon |                    |   |
| DC Ney Day                                                                                                    | Pri 🗐 Sat 🗐 S                                      | iun Check All                                                                                                    |                    |   |
| DC Ney Day                                                                                                    | Pri El Sat El S                                    | ium Check All C                                                                                                    |                    |   |
| BC Key Day<br>BC Key Time<br>BC Key Name                                                                                 | PEI II Sat II S<br>[HH ] [HH                       | ан П Check АВ П<br>• - [нн •] : [ни                                                                                                    | e •]               |   |
| EC Key Day<br>EC Key Time<br>EC Key Name                                                                                 | Per III Sat III S<br>(HH •): [MH                   | ars () Check All ()<br>•]-[HH] •]1[HI                                                                                                    |                    |   |
| DC Key Day<br>DC Key Time<br>DC Key Name<br>DC Key Code                                                                  | Pri 🖾 Sat 🖾 S<br>  HH 🔹 ] i [ HH<br> <br>          | art Check All C                                                                                                    | ( •)               | • |
| DC Key Day<br>DC Key Time<br>DC Key Name<br>DC Key Code                                                                  | Pri Sat S<br>NH + S MH                             | art Check All C<br>+ - (HH + ) ( HS<br>                                                                                                    | c • ]<br>Cottai    |   |
| DC Ney Day<br>DC Ney Time<br>DC Ney Name<br>DC Ney Code                                                                  | Pri Sat S<br>INH • I MH<br>Door Cr                 | are Creck Al                                                                                                    | e •<br>Cotar<br>E  |   |
| DC Ney Day<br>DC Key Time<br>DC Key Name<br>DC Key Code                                                                  | Per C Sat C s<br>[HH *]: [HH<br>Door Ca<br>Name    | ars Creck Al                                                                                                    | e •<br>Cotar<br>E  |   |
| DC Ney Day<br>DC Key Time<br>DC Key Name<br>DC Key Code<br>Drokes<br>1<br>2<br>3                                         | Per State State                                    | Ars Creck Al                                                                                                    | e •<br>COttar<br>t |   |
| DC Key Day<br>DC Key Tane<br>DC Key Name<br>DC Key Code<br>Desen:<br>1<br>2<br>3<br>4                                    | Per State State                                    | ard Managensen                                                                                                    | e • Cotar<br>t     |   |
| DC Key Day<br>DC Key Tame<br>DC Key Name<br>DC Key Code<br>DC Key Code<br>2<br>3<br>4<br>5                               | Per State State                                    | art Check Al                                                                                                    | t +                |   |
| DC Key Day<br>DC Key Time<br>DC Key Kame<br>DC Key Code<br>DC Key Code<br>2<br>3<br>4<br>5<br>5<br>0                     | Door Ca                                            | art Check Al                                                                                                    | t •                |   |
| DC Ney Day<br>DC Key Tene<br>DC Key Name<br>DC Key Code<br>DC Key Code<br>1<br>2<br>3<br>4<br>5<br>6<br>6<br>7           | Door Cr                                            | ard Managemen<br>Code                                                                                                    | e • Cottar<br>t    |   |
| DC Key Day<br>DC Key Tane<br>DC Key Name<br>DC Key Code<br>Distant<br>1<br>2<br>3<br>4<br>5<br>5<br>0<br>7<br>0          | Per State State                                    | ard Managensen                                                                                                    | e •                |   |
| DC Ney Day<br>DC Key Tame<br>DC Key Name<br>DC Key Code<br>DC Key Code<br>2<br>3<br>4<br>5<br>6<br>7<br>9<br>9<br>9<br>9 | Per III Sat III s<br>IHH * I HH<br>Door Ca<br>Name | art Managemen                                                                                                    | t +                |   |

| Раздел           | Описание                                             |
|------------------|------------------------------------------------------|
| Импорт / Экспорт | Импортирование/экспортирование данных карт.          |
| данных карт      | Поддерживается только формат .xml                    |
| Статус карт      | • Нормальный режим (Normal): Выберите этот режим при |
|                  | чтении с карт.                                       |

|                  | • Подпись карт (Card Issuing): Выберите этот режим, когда           |
|------------------|---------------------------------------------------------------------|
|                  | записываете карты.                                                  |
| Действия карт    | Эта функция аналогична функции «действие ввода». При                |
|                  | использовании карты для открытия двери, устройство выполнит         |
|                  | конкретное действие.                                                |
|                  | Она поддерживает три типа: FTP, Email, HTTP.                        |
|                  | Для установки FTP и Email в интерфейсе действий, FTP-сервер и       |
|                  | Email будут получать захваченное изображение во время               |
|                  | звонка. При выборе режима HTTP, введите URL в формате:              |
|                  | http://адрес IP сервера/любая информация (пример:                   |
|                  | http://192.168.35.48/mac=000). Затем вы проверите эту               |
|                  | информацию, которая захватывает сетевой пакет.                      |
| Настройки карт   | • IC Key DoorNum: R27X поддерживает подключение к                   |
|                  | трем реле. Выберите одно из реле и добавьте карту для               |
|                  | него.                                                               |
|                  | • IC Key Day: Выберите дни, по которым добавленная карта            |
|                  | будет работать.                                                     |
|                  | <ul> <li>IC Key Time: Выберите точное время работы карты</li> </ul> |
|                  | <ul> <li>IC Key Name: Укажите название карты.</li> </ul>            |
|                  | • IC Key Code: Разместите карту на считывателе, затем               |
|                  | нажмите Obtain (получить). После того, как R27A прочтет             |
|                  | код карты, нажмите Add (добавить), информация будет                 |
|                  | показана в списке управления дверными картами (Door                 |
|                  | Card Management list).                                              |
| Управление       | Информация о действующих картах будет отображена в списке.          |
| дверными картами | Пользователи могут отметить одну из карт и удалить её, или          |
|                  | удалить все имеющиеся.                                              |

# 4.4.10 Действие

|                          | Email Notification    |
|--------------------------|-----------------------|
| Sender's email address   |                       |
| Receiver's email address |                       |
| SMTP server address      |                       |
| SMTP user name           |                       |
| SMTP password            |                       |
| Email subject            |                       |
| Email content            |                       |
| Email Test               | Test Email            |
|                          | FTP Notification      |
| FTP Server               |                       |
| FTP User Name            |                       |
| FTP Password             |                       |
| FTP Test                 | Test FTP              |
| 5                        | SIP Call Notification |
| ETB Call Member          |                       |

| Раздел                  |               | Описание                                                           |
|-------------------------|---------------|--------------------------------------------------------------------|
| Уведомления по<br>Email | • Адр<br>отп  | ес электронной почты отправителя: введите адрес<br>равителя Email. |
|                         | • Адр<br>пол  | ес электронной почты получателя: введите адрес<br>учателя Email.   |
|                         | • SM          | ГР адрес сервера: Введите адрес SMTP-сервера.                      |
|                         | • SMT         | ГР имя пользователя: Введите имя пользователя SMTP.                |
|                         | • SM          | ГР пароль: Введите пароль SMTP.                                    |
|                         | • Te <i>n</i> | а сообщения: Введите имя получателя.                               |
|                         | • Сод         | ержанием почты: Введите содержание.                                |
|                         | • Ema         | ail тест: Отправка тестового сообщения.                            |
| Уведомления             | • FTP         | сервер: Введите адрес FTP — сервера.                               |
| FTP                     | • FTP         | имя пользователя: Введите имя пользователя FTP.                    |
|                         | • FTP         | пароль: Введите пароль от FTP — сервера.                           |
|                         | • FTP         | тест: Проверка корректности введенных параметров.                  |
| Уведомления о           | При актива    | ции уведомлений SIP введите номер и имя в                          |
| звонках SIP             | соответств    | ующую зону. При обнаружении движения устройство                    |
|                         | наберет но    | омер автоматически.                                                |

# 4.5. Аккаунт (учетная запись)

#### 4.5.1 Основные

|                           | Contraction of the second second second second second second second second second second second second second s |                   |
|---------------------------|----------------------------------------------------------------------------------------------------|-------------------|
|                           | SIP Account                                                                                                    |                   |
| Status                    | Disabled                                                                                                    |                   |
| Account                   | Account 1                                                                                                    | •                 |
| Account Active            | Disabled                                                                                                    | •                 |
| Display Label             |                                                                                                    |                   |
| Display Name              |                                                                                                    |                   |
| Register Name             |                                                                                                    |                   |
| User Name                 |                                                                                                    | 2                 |
| Password                  |                                                                                                    |                   |
|                           | SIP Server 1                                                                                                    |                   |
| Server IP                 |                                                                                                    | Port 5060         |
| Registration Period       | 1800                                                                                                    | (30~655355        |
|                           |                                                                                                    |                   |
|                           | SIP Server 2                                                                                                    |                   |
| Server IP                 |                                                                                                    | Port 5060         |
| Registration Period       | 1800                                                                                                    | (30~65535s        |
| Outb                      | ound Proxy Server                                                                                               |                   |
| Enable Outbound           | Disabled                                                                                                    | •                 |
| Server IP                 |                                                                                                    | Port 5060         |
| Backup Server IP          |                                                                                                    | Port 5060         |
|                           | Transport Type                                                                                                  |                   |
| Transport Type            | UDP                                                                                                    | •                 |
|                           | NAT                                                                                                    |                   |
| NAT                       | Disabled                                                                                                    | •                 |
| en la company a catalogue |                                                                                                    | the second second |

| Раздел       | Описание                                                                 |
|--------------|--------------------------------------------------------------------------|
| Аккаунт SIP  | Отображение и настройка параметров аккаунта (учетное записи).            |
|              | <ul> <li>Статус: отображает состояние регистрации на сервере.</li> </ul> |
|              | • Отображаемое имя: имя которое будет отправлено второму                 |
|              | участнику звонка для отображения.                                        |
|              | <ul> <li>Номер для регистрации: определенный SIP провайдером,</li> </ul> |
|              | выделенный номер.                                                        |
|              | • Имя пользователя: определен SIP провайдером, выделенное                |
|              | имя пользователя.                                                        |
|              | • Пароль: пароль используемый для аутентификации.                        |
| SIP сервер 1 | Отображение и настройка основного SIP сервера.                           |
|              | <ul> <li>IP сервера: адрес SIP сервера. Может быть доменным</li> </ul>   |
|              | именем или IP адресом.                                                   |

|                 | • Период регистрации: время, по истечению которого будет                  |
|-----------------|---------------------------------------------------------------------------|
|                 | произведена повторная регистрация на сервере.                             |
| SIP сервер 2    | Отображение и настройка дополнительного SIP сервера.                      |
|                 | Используется для обеспечения отказоустойчивости при отказе                |
|                 | основного SIP сервера.                                                    |
|                 | Примечание: Данные настройки могут быть оставлены не                      |
|                 | заполненными, если в окружении не имеется резервного SIP                  |
|                 | сервера.                                                                  |
| Исходящий Proxy | Отображение и настройка параметров для подключения к proxy                |
| сервер          | серверу. Исходящий proxy сервер используется для приема всех              |
|                 | инициирующих запросов и маршрутизации их на указанный сервер              |
|                 | SIP.                                                                      |
|                 | Примечание: если выбран данный параметр, то все SIP-запросы с IP-         |
|                 | телефона/домофона будут принудительно отсылаться только                   |
|                 | через назначенный прокси сервер.                                          |
| Тип             | Отображение и настройка транспортных протоколов для                       |
| транспортного   | коммуникации с SIP сервером.                                              |
| протокола       | <ul> <li>UDP: не надежный, но очень эффективный протокол</li> </ul>       |
|                 | передачи данных. Рекомендуется использовать его.                          |
|                 | <ul> <li>TCP: надежный, но менее эффективный протокол передачи</li> </ul> |
|                 | данных.                                                                   |
|                 | <ul> <li>TLS: защищенный и надежный протокол передачи данных.</li> </ul>  |
|                 | <ul> <li>DNS-SRV: адрес сервера доменных имен.</li> </ul>                 |
| NAT             | Отображение и настройка параметров NAT (Межсетевой экран)                 |
|                 | <ul> <li>STUN: простой обход UDP трафика через NAT.</li> </ul>            |
|                 | Примечание: По умолчанию NAT отключен.                                    |

#### 4.5.2 Дополнительные

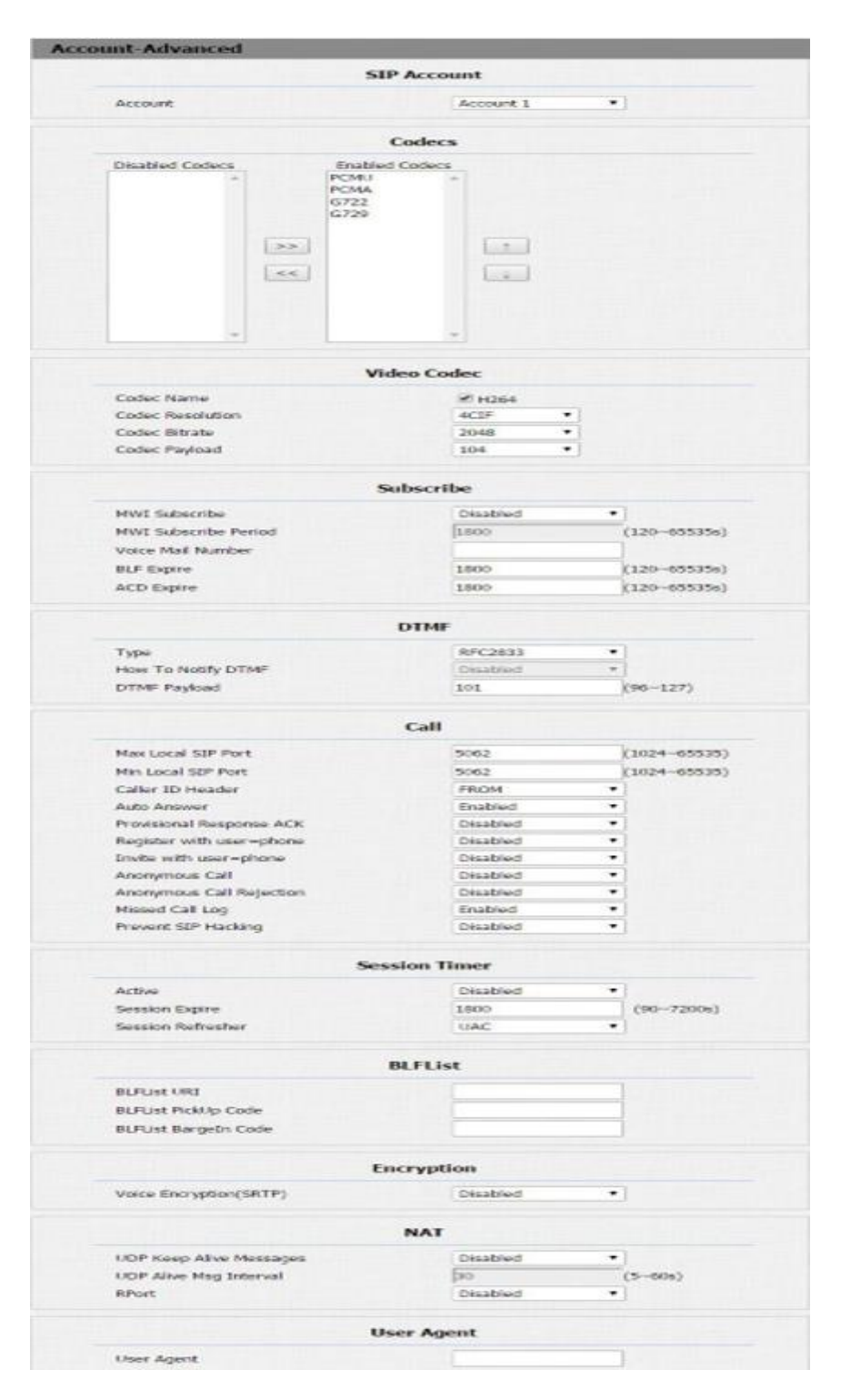

| Раздел       | Описание                                                                                                    |
|--------------|----------------------------------------------------------------------------------------------------|
| SIP аккаунт  | Выбор аккаунта для настройки                                                                                                    |
| Кодеки       | Отображение и настройка порядка использования<br>активных кодеков. Кодек в данном случае – алгоритм декодирования<br>аналогового сигнала в цифровой. Доступные кодеки РСМU(G711U),<br>РСМА(G711A), G722 (широкополосные колеки), G729 и т.д. |
|              |                                                                                                    |
| Видео кодеки | Настройка качества видео потока<br>• Кодек: По умолчанию установлен H264.                                                                                                    |

|            | • Разрешение: поддерживаются QCIF, CIF, VGA, 4CIF, 720P.                  |
|------------|---------------------------------------------------------------------------|
|            | <ul> <li>Битрейт: пределы от 128 до 2048.</li> </ul>                      |
|            | <ul> <li>Полезная нагрузка кодека: от 90 до 119.</li> </ul>               |
| Оповещения | Отображение и настройка MWI, BLF, ACD подписок.                           |
|            | <ul> <li>MWI: индикатор ожидания сообщений. Используется для</li> </ul>   |
|            | проверки доступных голосовых сообщений.                                   |
|            | • BLF: статус определенного абонента. Свободен ли он, или                 |
|            | активен разговор.                                                         |
|            | <ul> <li>ACD: Автоматическое распределение вызовов часто</li> </ul>       |
|            | используется в колл-центрах. Доступные настройки описывают                |
|            | взаимодействие с серверов о истечении времени для                         |
|            | подписки ACD.                                                             |
| DTMF       | Отображение и настройка DTMF.                                             |
|            | • Тип: Поддерживаются Inband, Info, RFC2833 или их                        |
|            | комбинации.                                                               |
|            | <ul> <li>Тип уведомления о DTMF: доступны только выбран тип in</li> </ul> |
|            | <ul> <li>Нагрузка DTMF: настройка нагрузки для DTMF.</li> </ul>           |
|            | Примечание: Тип RFC2833 установлен по умолчанию как                       |
|            | стандарт. Тип Inband используется для внутриполосной                      |
|            | частоты для отображения DTMF тона, который в свою                         |
|            | очередь чаще всего используется для совместимости с                       |
|            | традиционными телефонными серверами. Тип Info                             |
|            | использует SIP info сообщения для отображения DTMF.                       |
| Вызов      | Отображения и настройка настроек, относящихся к вызову.                   |
|            | <ul> <li>Максимальный локальный SIP порт: настройка</li> </ul>            |
|            | максимального SIP порта для указанного аккаунта.                          |
|            | <ul> <li>Минимальный локальный SIP порт: настройка</li> </ul>             |
|            | минимального SIP порта для указанного аккаунта.                           |
|            | • Заголовок Caller ID: настроика формата отображения Caller ID            |
|            | на интерфеисе телефона.                                                   |
|            | • Авто прием звонка: IP телефон автоматически принимает                   |
|            | вызов для указанного порта, если данная опция включена.                   |
|            | <ul> <li>Мелодия звонка: выбор мелодии звонка для каждого</li> </ul>      |
|            |                                                                           |
|            | • Предварительны ответ на АСК. 100% уверенность, что для всех             |
|            |                                                                           |
|            |                                                                           |
|            | сообщении                                                                 |
|            |                                                                           |
|            | пакетами RTP.                                                             |
|            | • Анонимные вызовы: если включено, то все вызовы с данного                |
|            | аккаунта будут совершены анонимно.                                        |
|            | • Отбой анонимных вызовов: Если включено, телефон будет                   |
|            | игнорировать все анонимные вызовы для данного аккаунта.                   |
|            | • Журнал пропущенных вызовов: настройки отображения                       |
|            | журнала пропущенных вызовов.                                              |
|            | • Предотвращение взлома SIP: включите для                                 |
|            | предотвращения SIP от взлома.                                             |

| Таймер сессии | Отображение и настройка таймера сессии.                                       |
|---------------|-------------------------------------------------------------------------------|
|               | • Активно: если включено, вызов будет прекращен                               |
|               | после истечения данного времени, за исключением                               |
|               | если сессия была обновлена по UAC или UAS.                                    |
|               | • Таймер сессии: продолжительность вызова.                                    |
|               | <ul> <li>Обновление сессии: указание, кто будет</li> </ul>                    |
|               | ответственным за обновление сессии.                                           |
|               | Примечание: UAC (User Agent Client), означает, что это                        |
|               | ответственность IP телефона. UAS (User Agent Server),                         |
|               | означает, что это ответственность SIP сервера.                                |
| BLF список    | Отображение и настройка URL BLF списка.                                       |
|               | <ul> <li>BLFList URI: короткий список для BLF списка</li> </ul>               |
|               | <ul> <li>BLFList код приема: Установка кода приема BLF.</li> </ul>            |
|               | <ul> <li>BLFList код вмешательства: установка кода</li> </ul>                 |
|               | вмешательства в разговор.                                                     |
| Шифрование    | Включение или выключение SRTP.                                                |
|               | • Шифрование голоса (SRTP): если включено, то все аудио                       |
|               | сигналы будут зашифрованы (технически это RTP потоки) для                     |
|               | защиты.                                                                       |
|               | Отображение настроек, относящихся к межсетевому экрану.                       |
|               | <ul> <li>UDP Кеер Alive сообщения: если включено, телефона будет</li> </ul>   |
|               | отправить UDP keep-alive сообщения периодически, чтобы                        |
|               | держать NAT порт открытым.                                                    |
|               | <ul> <li>UDP Alive Msg интервал: интервал keep-alive сообщений.</li> </ul>    |
|               | <ul> <li>Rport: Удаленный порт, если он включен, добавит удаленный</li> </ul> |
| NAT           | порт в исходящее SIP-сообщение в указанную учетную запись.                    |
| User Agent    | Можно указать поле User Agent в сообщении SIP;                                |
|               | Если User Agent установлен на определенное значение,                          |
|               | пользователь может видеть информацию из РСАР. Если                            |
|               | User Agent не установлен по умолчанию, пользователь                           |
|               | может увидеть название компании, номер модели и                               |
|               | версию прошивки из РСАР.                                                      |

# 4.6. Сетевые настройки

# 4.6.1 Основные

| Network-Basic   |               |  |
|-----------------|---------------|--|
|                 | LAN Port      |  |
| DHCP            |               |  |
| Static IP       |               |  |
| IP Address      | 192.168.1.100 |  |
| Subnet Mask     | 255.255.255.0 |  |
| Default Gateway | 192.168.1.1   |  |
| LAN DNS1        | 8.8.8.8       |  |
| LAN DNS2        |               |  |

| Раздел                                      |                                           | Описание                                                               |
|---------------------------------------------|-------------------------------------------|------------------------------------------------------------------------|
| LAN порт                                    | Отображение                               | и настройка LAN порта.                                                 |
|                                             | <ul> <li>DHCP:</li> <li>получа</li> </ul> | Если включено, сетевые настройки телефон будет<br>ть по DHCP.          |
| <ul> <li>Статич</li> <li>указати</li> </ul> |                                           | еский IP: если включено, то необходимо вручную<br>ь сетевые настройки. |

# 4.6.2 Дополнительные

|                 | Lo                | cal RTP  |   |                          |  |
|-----------------|-------------------|----------|---|--------------------------|--|
|                 | Starting RTP Port | 11800    |   | (1024~65535)             |  |
|                 | Max RTP Port      | 12000    |   | (1024~65535)             |  |
|                 |                   | SNMP     |   |                          |  |
|                 | Active            | Disabled |   | R.                       |  |
|                 | Port              | 1        |   | (1024~65535)             |  |
|                 | Trusted IP        |          |   | ]                        |  |
|                 | 14 m 14 m         | VLAN     |   |                          |  |
| AN Port         | Active            | Disabled |   | 3                        |  |
|                 | VID               | 1        |   | (1~4094)                 |  |
|                 | Priority          | 0        | • |                          |  |
|                 | 1                 | R069     |   |                          |  |
|                 | Active            | Disabled |   | 1                        |  |
|                 | Version           | 1.0      |   | 3                        |  |
| ACS             | URL               |          |   |                          |  |
|                 | User Name         |          |   |                          |  |
|                 | Password          |          |   | 1.                       |  |
| Periodic Inform | Active            | Disabled |   | ]                        |  |
|                 | Periodic Interval | 1800     |   | (3~24×3600s)             |  |
| CPE             | URL               |          |   | 12 million and 1         |  |
|                 | User Name         |          |   | The second second second |  |
|                 |                   |          |   |                          |  |

| Раздел           | Описание                                                           |  |  |  |
|------------------|--------------------------------------------------------------------|--|--|--|
| Локальный        | Отображение и настройка локальный RTP параметров.                  |  |  |  |
| RTP              | <ul> <li>Максимальный RTP порт: Определяет максимальный</li> </ul> |  |  |  |
|                  | RTP порт для использования потоком.                                |  |  |  |
|                  | <ul> <li>Начальный RTP порт: Определяет начальный RTP</li> </ul>   |  |  |  |
|                  | порт для использования потоком.                                    |  |  |  |
| SNMP             | Отображение и настройка параметров SNMP.                           |  |  |  |
| http://olauror.m |                                                                    |  |  |  |

http://akuvox-rus.ru

|       | • Статус: включение или выключение SNMP.                                                                            |  |  |  |  |
|-------|----------------------------------------------------------------------------------------------------|--|--|--|--|
|       | • Порт: порт SNMP сервера.                                                                                          |  |  |  |  |
|       | <ul> <li>Доверенные IP: разрешенный IP адрес SNMP</li> </ul>                                                        |  |  |  |  |
|       | сервера. Разрешено доменное имя                                                                                     |  |  |  |  |
|       | Примечание: SNMP (Simple Network Management Protocols) это                                                          |  |  |  |  |
|       | стандартный интернет протокол для                                                                                   |  |  |  |  |
|       | управления сетевыми устройствами внутри сети.                                                                       |  |  |  |  |
| VLAN  | Отображение и настройка VLAN параметров.                                                                            |  |  |  |  |
|       | <ul> <li>LAN порт/РС порт: вы можете настроить VLAN для двух портов</li> </ul>                                      |  |  |  |  |
|       | независимо.                                                                                                    |  |  |  |  |
|       | • Статус: включение или выключение VLAN на определенном порту.                                                      |  |  |  |  |
|       |                                                                                                    |  |  |  |  |
|       | <ul> <li>VID: настройка VLAN ID на определенный порт.</li> </ul>                                                    |  |  |  |  |
|       | • Приоритет: выберите VLAN приоритет для                                                                            |  |  |  |  |
|       | определенного порта.                                                                                                |  |  |  |  |
|       | Примечание: Пожалуйста, проконсультируйтесь со своим                                                                |  |  |  |  |
|       | сетевым администратором для настроики специфических                                                                 |  |  |  |  |
|       | значении VLAN для вашей сети.                                                                                       |  |  |  |  |
|       | Отооражение и настроика ткою параметров.                                                                            |  |  |  |  |
|       |                                                                                                    |  |  |  |  |
|       | <ul> <li>Версия: выоор версии ткобя (1.0 или 1.1).</li> <li>ACS (CDE: ACS лишие вла ерте конфилириения).</li> </ul> |  |  |  |  |
|       | • АСУ/СРЕ: АСУ ЛУЧШЕ ДЛЯ АВТО КОНФИТУРИРУЕМЫХ                                                                       |  |  |  |  |
|       |                                                                                                    |  |  |  |  |
|       |                                                                                                    |  |  |  |  |
|       |                                                                                                    |  |  |  |  |
|       |                                                                                                    |  |  |  |  |
|       | <ul> <li>Пароль: пароль для ACS ил CPF</li> </ul>                                                                   |  |  |  |  |
|       | • Периодическое информирование: включение                                                                           |  |  |  |  |
|       | периодического информирования.                                                                                      |  |  |  |  |
|       | • Интервал периода: интервал периодического                                                                         |  |  |  |  |
|       | информирования.                                                                                                    |  |  |  |  |
|       | Примечание: TR-069 (Technical Report 069) это спецификация,                                                         |  |  |  |  |
|       | описывающая протокол CWMP                                                                                           |  |  |  |  |
|       | (аббревиатура от англ. CPE WAN management protocol).                                                                |  |  |  |  |
|       | Она определяет уровень приложения для удаленного                                                                    |  |  |  |  |
| TR069 | управления конечных пользовательских устройств.                                                                     |  |  |  |  |

# 4.7. Общие системные настройки – раздел Phone

# 4.7.1 Время/Язык

| Time/Lang        |                |            |  |
|------------------|----------------|------------|--|
|                  | NTP            |            |  |
| Time Zone        | 0 GMT          | •          |  |
| Primary Server   | 0.pool.ntp.org |            |  |
| Secondary Server | 1.pool.ntp.org |            |  |
| Update Interval  | 3600           | (>= 3600s) |  |
| System Time      | 03:40:44       |            |  |

|     | Раздел           | Описание                                             |  |  |  |
|-----|------------------|------------------------------------------------------|--|--|--|
| NTP | Отображение и н  | настройка касающаяся NTP.                            |  |  |  |
|     | • Временна       | ая зона: выберите локальную временную                |  |  |  |
|     | зону для I       | зону для NTP сервера.                                |  |  |  |
|     | • Основной       | зной сервер: укажите адрес основного NTP             |  |  |  |
|     | сервера.         |                                                      |  |  |  |
|     | • Резервны       | й сервер: укажите адрес второго NTP                  |  |  |  |
|     | сервера.         | Используется только в случае, если                   |  |  |  |
|     | основной         | NTP сервер не отвечает.                              |  |  |  |
|     | • Интервал       | обновления: установка интервала между                |  |  |  |
|     | двумя заг        | росами на NTP сервер.                                |  |  |  |
|     | Примечание: NTF  | Р (Network Time Protocol) — протокол                 |  |  |  |
|     | сетевого времен  | и используется для автоматической                    |  |  |  |
|     | временем. Т.к. N | TP сервера отвечают только на GMT запросы, вам нужно |  |  |  |
|     | указать временн  | ую зону для панели, для правильного локального       |  |  |  |
|     | времени          |                                                      |  |  |  |

# 4.7.2 Функция вызова

| Me                      | ode Phone        |
|-------------------------|------------------|
| Mode                    | Phone Custom     |
|                         | DND              |
| Account                 | All Account      |
| DND                     | Disabled •       |
| Return Code When DND    | 486(Busy Here) • |
| DND On Code             |                  |
| DND Off Code            |                  |
|                         | Intercom         |
| Active                  | Enabled •        |
| Intercom Mute           | Disabled •       |
|                         | Others           |
| Return Code When Refuse | 486(Busy Here) 🔹 |
| Auto Answer Delay       | 0 (0~5s)         |
| Auto Answer Mode:       | Video 🔻          |
| Multicast Codec         | PCMU ·           |
|                         |                  |

| í          | Раздел         | Описание                                            |
|------------|----------------|-----------------------------------------------------|
| Режим      | Включение или  | выключение синхронизацию функциональных клавиш.     |
|            | • Режим: і     | выберите необходимый режим.                         |
| DND        | DND (Do Not    | Disturb)— не беспокоить. Позволяет                  |
|            | телефону игнор | ировать все входящие вызовы.                        |
|            | • Код возе     | рата при DND: код, который телефон будет            |
|            | отправля       | ать серверу? когда вызов поступил во время          |
|            | работы р       | режима DND.                                         |
|            | • Код вклн     | очения DND: Код используется для того, чтобы        |
|            | выключи        | іть DND на стороне сервера. Чтобы DND включалось на |
|            | стороне        | сервера при нажатии соответствующей клавиши на      |
|            | телефон        | e.                                                  |
|            | • Код вык.     | тючения DND: Код используется для того, чтобы       |
|            | выключи        | ать DND со стороны сервера. Будет отправлено        |
|            | СООТВЕТС       | твующее SIP сообщение на сервер.                    |
| внутренняя | Панель позволя | ет пользователю устанавливать вызов                 |
| СВЯЗЬ      | непосредствен  | ю с вызываемым абонентом.                           |
|            |                | ключение или выключение функции                     |
|            | внутрен        |                                                     |
|            |                | ние микрофона. Если включено, то при                |
|            | приняти        | и внутреннего вызова автоматически оудет            |
| Лругие     | • Кол возе     | пата при занятой линии: позволяет                   |
| другис     | ПОЛЬЗОВ        | ателю определить код обратного SIP                  |
|            | сообщен        | ия на сервер, что звонок отклонен                   |
|            | • Отсечка      | автоматического принятия звонка: указывает          |
|            | время за       | держки, по истечению которой звонок будет           |
|            | автомат        | ически принят.                                      |
|            | • Режим а      | втоматического принятия звонка: видео               |
|            | звонок         | или видео звонок будет принят                       |
|            | автомат        | ически.                                             |
|            | • Широко       | полосный кодек: установка широкополосного           |
|            | аудио ко       | дека по умолчанию.                                  |
|            | • Прямой       | IP вызов: прямой IP вызов без использования         |
|            | SIP Proxy      |                                                     |

# 4.7.3 Аудио

| 2                               |                                |
|---------------------------------|--------------------------------|
|                                 | Mic Volume                     |
| Mic Volume                      | 8 (1~15)                       |
| s                               | Speaker Volume                 |
| Speaker Volume                  | 8 (1~15)                       |
| Ор                              | en Door Warning                |
| Open Door Warning               | Enabled *                      |
| R                               | lingBack Upload                |
| 选择文件 未选择任何文件                    | Upload Delete                  |
| File Format: wav, size: < 200K  | B, samplerate: 16000, Bits: 16 |
| Ope                             | ndoor Tone Upload              |
| 选择文件 未选择任何文件                    | Upload Delete                  |
| File Format: way, size: < 200Kl | B, samplerate: 16000, Bits: 16 |

| Раздел          |                                                         | Описание                                               |     |
|-----------------|---------------------------------------------------------|--------------------------------------------------------|-----|
| Громкость       | Настро                                                  | ить громкость микрофона, от 1 до 15.                   |     |
| микрофона       | По умо                                                  | лчанию установлено среднее значение (8).               |     |
| Громкость       | Настро                                                  | ить громкость динамика, по умолчанию от 1 до 15.       |     |
| динамика        | По умо                                                  | лчанию установлено среднее значение (8).               |     |
| Предупреждение  | Когда д                                                 | верь будет открыта, пользователи услышат этот голос. Е | сли |
| открытой двери  | вы отключите его, вы не услышите объявление.            |                                                        |     |
| RingBack Upload | Во врег                                                 | ия вызова пользователь будет слышать тональный сигна.  | Л   |
| обрат⊦          |                                                         | ого вызова перед ответом другой стороны. Пользователь  | c   |
| может           |                                                         | загрузить подходящий RingBack Tone самостоятельно.     |     |
|                 | Обратите внимание на формат и размер файла.             |                                                        |     |
| Opendoor Tone   | Выберите подходящий предупреждающий звуковой сигнал для |                                                        |     |
| Upload          | загрузк                                                 | и. Пожалуйста, учитывайте формат и размер файла.       |     |

# 4.7.4 Правила и варианты набора

| Dial Plan |                      |        |        |         |      |
|-----------|----------------------|--------|--------|---------|------|
| Rules M   | anagement            |        |        |         |      |
| 送         | 择文件 未选择任何            | 文件     | Import | Export  |      |
| Index     | Account              | Prefix |        | Replace |      |
| 1         |                      |        | _      |         |      |
| 2         |                      |        |        |         |      |
| 3         |                      |        |        |         |      |
| 4         |                      |        |        |         |      |
| 5         |                      |        |        |         |      |
| 6         |                      |        |        |         |      |
| 7         |                      |        |        |         |      |
| 8         |                      |        |        |         |      |
| 9         |                      |        |        |         |      |
| 10        |                      |        |        |         |      |
| Page: 1   | Add                  | Edit   | Delete | Prev    | Next |
| Rules M   | lodify >><br>Account |        |        | Auto    | •    |
|           | Prefix               |        |        |         |      |
|           | Replace              |        |        |         |      |
|           | Subr                 | nit    | 1      | Cancel  |      |
|           | 500                  |        |        | Current |      |

| Раздел           |         | Описание                                               |
|------------------|---------|--------------------------------------------------------|
| Rules Management | Для уд  | обства управления пользователи могут экспортировать и  |
|                  | импор   | гировать замените файл правил напрямую. (Формат        |
|                  | файла   | экспортаtgz, пользователь нужно разархивировать его,   |
|                  | а затем | м проверить файл .XML. Импорт формат .XML)             |
| Rules            | Разрец  | ить пользователю выбрать правило Replace или Dial-now  |
|                  | для ото | ображения или редактирования.                          |
| Rules Modify     | Разрец  | ить пользователю изменять информацию о правилах,       |
|                  | для заи | лены правила, вы можете изменить соответствующие       |
|                  | учетны  | е записи, prefix и заменять.                           |
|                  | Наприл  | лер: Учетная запись: 1                                 |
|                  | Префи   | Kc: 100                                                |
|                  | Замени  | ить: 110                                               |
|                  | Затем і | пользователь набирает 100 с учетной записью 1, телефон |
|                  | вызове  | т 110 на самом деле.                                   |

# 4.7.5 Широковещание

| ulticast            |              |             |       |          |
|---------------------|--------------|-------------|-------|----------|
|                     | Multica      | ast Setting |       |          |
| Paging Barge        |              | Disabled    | •     |          |
| Paging Priority Act | ive          | Enabled     | •     |          |
|                     | Prio         | rity List   |       |          |
| IP Address          | Listening Ad | dress       | Label | Priority |
| 1 IP Address        |              |             |       | 1        |
| 2 IP Address        | [            |             |       | 2        |
| 3 IP Address        |              |             |       | 3        |
| 4 IP Address        | [            |             |       | 4        |
| 5 IP Address        |              |             |       | 5        |
| 6 IP Address        |              |             |       | 6        |
| 7 IP Address        |              |             | 2     | 7        |
| 8 IP Address        | [            |             |       | 8        |
| 9 IP Address        |              |             |       | 9        |
| 10 IP Address       |              |             |       | 10       |

| Раздел        |          |                  | Описание                   |            |
|---------------|----------|------------------|----------------------------|------------|
| Настройки     | Отображ  | ение и настройка | а параметров широковеща    | ания.      |
| широковещания | • Ш      | Іироковещательн  | ый номер: выберите ном     | ер         |
|               | Ш        | ироковещания из  | з диапазона 1-10.          |            |
|               | • П      | риоритет широко  | вещания:включение или      | выключение |
|               | Ш        | ироковещания.    |                            |            |
| Список        | Настройн | ка параметров.   |                            |            |
| приоритетов   | • П      | рослушиваемый а  | адрес: введите IP адрес, к | оторый     |
|               | ж        | елаете прослуши  | вать                       |            |

| ٠ | Идентификатор: Введите идентификатор для каждого IP |
|---|-----------------------------------------------------|
|   | адреса, который прослушивается                      |

# 4.7.6 Журнал звонков

| Call  | Log       |      |      |                |       |            |  |
|-------|-----------|------|------|----------------|-------|------------|--|
| Ca    | ll Histor | y    | All  | •              |       |            |  |
| Index | Туре      | Date | Time | Local Identity | Name  | Number     |  |
| 1     |           |      |      |                |       |            |  |
| 2     |           |      |      |                |       |            |  |
| 3     |           |      |      |                |       |            |  |
| 4     |           |      |      |                |       |            |  |
| 5     |           |      |      |                |       |            |  |
| 6     |           |      |      |                |       |            |  |
| 7     |           |      |      |                |       |            |  |
| 8     |           |      |      |                |       |            |  |
| 9     |           |      |      |                |       |            |  |
| 10    |           |      |      |                |       |            |  |
| 11    |           |      |      |                |       |            |  |
| 12    |           |      |      |                |       |            |  |
| 13    |           |      |      |                |       |            |  |
| 14    |           |      |      |                |       |            |  |
| 15    |           |      |      |                |       |            |  |
| Page  | e 1 ¥     | Prev |      | lext D         | olete | Delete All |  |

| Раздел          |         | Описание                                        |
|-----------------|---------|-------------------------------------------------|
| История звонков | Отобра  | кение записей истории вызовов. Доступные типы   |
|                 | истории | і вызовов - это все вызовы, Набранные вызовы,   |
|                 | Принять | ые вызовы, Пропущенные вызовы, Переадресованные |
|                 | вызовы. | . Пользователи могут подробно проверить историю |
|                 | звонков | . Отметьте номер для удаления или удалите все   |
|                 | журналі | ы. R27X поддерживает 100 журналов вызовов.      |

# 4.7.7 Логи двери

| oor Log | 1     |      |         |           |      |
|---------|-------|------|---------|-----------|------|
|         |       | Do   | oor Log |           |      |
| Index   | Name  | Code | Date    | Time      | 1823 |
| 1       |       |      |         |           |      |
| 2       |       |      |         |           |      |
| 3       |       |      |         |           |      |
| 4       |       |      |         |           |      |
| 5       |       |      |         |           |      |
| 6       |       |      |         |           |      |
| 7       |       |      |         |           |      |
| 8       |       |      |         |           |      |
| 9       |       |      |         |           |      |
| 10      |       |      |         |           |      |
| 11      |       |      |         |           |      |
| 12      |       |      |         |           |      |
| 13      |       |      |         |           |      |
| 14      |       |      |         |           |      |
| 15      |       |      |         |           |      |
| 1 *     | Prev. | Next | Delete  | DeleteAll |      |

| Раздел     |            | Описание                                    |
|------------|------------|---------------------------------------------|
| Логи двери | Отобразить | историю разблокировки. Этот интерфейс может |
|            | отображать | только историю разблокировки RF-карты.      |

| Пользователи могут подробно проверить информацию       |
|--------------------------------------------------------|
| разблокировки. Пользователь может удалить один или все |
| журналы. Максимальный дверной журнал - 500.            |

## 4.8. Обновление встроенного ПО (прошивки)

#### 4.8.1 Основные

Обновление ПО вашего устройства. Пройдите по пути «Обновление» -> «Основные».

| de-Basic                 |                |
|--------------------------|----------------|
| Firmware Version         | 27.0.2.170     |
| Hardware Version         | 27.0.0.0.0.0.0 |
| Upgrade                  | 选择文件 未选择任何文件   |
|                          | Submit Cancel  |
| Reset To Factory Setting | Submit         |
| Reboot                   | Submit         |

| Раздел             |        | Описание                                            |
|--------------------|--------|-----------------------------------------------------|
| Обновление         | Выбор  | rom файла для обновления локально или с удаленного  |
|                    | сервер | ba.                                                 |
|                    | Приме  | <b>чание</b> : Пожалуйста, удостоверьтесь, что файл |
|                    | имеет  | правильный формат для правильной модели.            |
| Версия прошивки    | Отобра | ажение версии ПО, начинается с МОДЕЛИ               |
|                    | устрой | ства                                                |
| Аппаратная версия  | Отобра | ажает версию аппаратной реализации                  |
| Сброс конфигурации | Сброс  | настроек IP панели до заводских                     |
| Перезагрузка       | Удален | ное обновление устройства через WEB интерфейс       |

## 4.8.2 Дополнительные

Для доступа к дополнительным настройкам обновления проследуйте по пути:

«Обновление» -> «Дополнительные».

| + 1+                                                                                                    | PNP Option        |
|----------------------------------------------------------------------------------------------------|-------------------|
| me cally                                                                                                    | Enabled •         |
|                                                                                                    | lanual Autop      |
| URL                                                                                                    |                   |
| User Name                                                                                                    |                   |
| Password                                                                                                    |                   |
| Common AES Key                                                                                                  |                   |
| AES Key(MAC)                                                                                                    |                   |
| E                                                                                                    | AutoP Immediately |
| Au                                                                                                    | tomatic Autop     |
| Mode                                                                                                    | Power On •        |
| Schedule                                                                                                    | Sunday *          |
|                                                                                                    | 22 Hour(0-23)     |
|                                                                                                    | 0 Min(0~59)       |
| Clear MD5                                                                                                    | Submit            |
| Esport Autop Template                                                                                           | Export            |
| Re                                                                                                    | bootSchedule      |
| Mode                                                                                                    | Disabled •        |
| Schedule                                                                                                    | Every Day .       |
|                                                                                                    | 0 Hour(0-23)      |
| anit Cancel                                                                                                    |                   |
|                                                                                                    |                   |
|                                                                                                    | System Log        |
| LogLevel                                                                                                    | 3*                |
| Conception in the second second second second second second second second second second second second second se | Europe 1          |

| Раздел         | Описание                                                                                                    |  |  |  |  |
|----------------|----------------------------------------------------------------------------------------------------|--|--|--|--|
| PNP            | <ul> <li>Отображение и настройка опций PNP для автоматического обновления.</li> <li>PNP: Plug and Play, когда включено, устройство будет автоматически отправлять SIP сообщение на PNP сервер, чтобы получить в ответ адрес сервера с обновлениями. По умолчанию SIP сообщение отправляется на 224.0.1.75 (адрес PNP сервера по стандарту)</li> </ul>                                                                                                    |  |  |  |  |
| Ручная         | Для отображения и настройки параметров сервера обновлений                                                                                                    |  |  |  |  |
| авторизация    | <ul> <li>вручную.</li> <li>URL-адресов: Адрес сервера автоматической подготовки.</li> <li>Имя пользователя: Настройка, если сервер требует имя пользователя для доступа, в противном случае оставьте пустым.</li> <li>Пароль: Настройка если сервер требует пароль для доступа, иначе оставить пустым.</li> <li>Общим ключом AES: используется для IP-телефона для расшифровки общего файла конфигурации автоматической подготовки.</li> <li>Ключ AES (Мак): используется для IP-телефона расшифроват Мас-ориентированный файл конфигурации автоматической подготовки (например, Имя файла может быть Ос1105888888).</li> <li>Примечание: AES является одним из многих шифрования, он должен быть настроен</li> </ul> |  |  |  |  |
| Автоматическая | Для отображения и настройки параметров режима автоматической                                                                                                    |  |  |  |  |
| авторизация    | подготовки. Этот режим автоматической подготовки не требует                                                                                                    |  |  |  |  |

|      | пояснений. Например, режим "Power on" означает, что IP-телефон              |  |  |  |  |  |
|------|-----------------------------------------------------------------------------|--|--|--|--|--|
|      | будет делать инициализация каждый раз, когда он включается.                 |  |  |  |  |  |
| Логи | Для отображения системного журнала и экспорта журнале.                      |  |  |  |  |  |
|      | <ul> <li>Уровень системного журнала: от уровня 0~7.Более высокий</li> </ul> |  |  |  |  |  |
|      | уровень значит более конкретный системный журнал                            |  |  |  |  |  |
|      | сохраняется во временный файл. По умолчанию, это уровень                    |  |  |  |  |  |
|      | 3.                                                                          |  |  |  |  |  |
|      | <ul> <li>Экспорт журнала: нажмите, чтобы экспортировать</li> </ul>          |  |  |  |  |  |
|      | временный файл системного журнала в локальный РС.                           |  |  |  |  |  |

## 4.9. Безопасность

#### 4.9.1 Основные

Изменение пароля для доступа к web интерфейсу. Для изменения пароля пройдите по пути «Безопасность» -> «Основные»

| Security-Basic   | Security-Basic |         |                                    |
|------------------|----------------|---------|------------------------------------|
| •                | Web P          | Note :  |                                    |
| User Name        |                | admin 🔹 | Max length of characters for input |
| Current Pass     | vord           |         | 255: Broadsoft Phonebook server    |
| New Passwor      | d              |         | address                            |
| Confirm Pass     | word           |         | 127: Remote Phonebook URL &        |
| 1 1 21 21 2 11 1 |                |         | 63: The rest of input boxes        |
|                  | Submit         | Cancel  |                                    |
| AND DE ANGLES    |                |         | Warning :                          |
|                  |                |         | Field Description :                |
|                  |                |         | Submit Shortcut                    |

| Раздел     |                                                     |          | Описан  | ие         |  |  |
|------------|-----------------------------------------------------|----------|---------|------------|--|--|
| Изменение  | Для изменения пользовательского пароля.             |          |         |            |  |  |
| пароля для | <ul> <li>Текущий пароль: текущий пароль.</li> </ul> |          |         |            |  |  |
| доступа к  | • Новый пароль: новый пароль для изменения.         |          |         |            |  |  |
| web        | • Подтверждение пароля: повторите новый пароль в    |          |         |            |  |  |
| интерфейсу | данном поле.                                        |          |         |            |  |  |
|            | Примечание: н                                       | а данный | момент, | устройство |  |  |
|            | поддерживает только пользователя admin.             |          |         |            |  |  |